# APIを使用してCMS詳細トレースを有効にする 方法

### 内容

| <u>概要</u>           |
|---------------------|
| <u>前提条件</u>         |
| <u>要件</u>           |
| <u>使用するコンポーネント</u>  |
| <u>設定</u>           |
| <u>Postmanによる設定</u> |
| <u>確認</u>           |
| <u>トラブルシュート</u>     |

### 概要

このドキュメントでは、アプリケーションプログラミングインターフェイス(API)を介してCisco Meeting Server(CMS)ログの詳細トレースを有効にする方法について説明します。 この機能を使 用すると、Web管理ページから利用可能な現在の詳細トレースを、管理APIから有効にできます 。

### 前提条件

#### 要件

次の項目に関する知識があることが推奨されます。

- CMSの設定。
- APIの設定。
- Postman設定。

#### 使用するコンポーネント

このドキュメントの情報は、CMSバージョン3.2に基づくものです。

このドキュメントの情報は、特定のラボ環境にあるデバイスに基づいて作成されました。このド キュメントで使用するすべてのデバイスは、初期(デフォルト)設定の状態から起動しています 。本稼働中のネットワークでは、各コマンドによって起こる可能性がある影響を十分確認してく ださい。

### 設定

ステップ1:CMSグラフィカルユーザインターフェイス(GUI)を開き、[**Configuration**] > [**API]に移動** します。 ステップ2:リストから、パラメータ/api/v1/system/timedLoggingを選択します。

#### ステップ3:[表示]または[編**集]を選択します**。

| /api/v1/system/timedLogging ৰ    |   |  |  |  |
|----------------------------------|---|--|--|--|
| View or edit Table view XML view |   |  |  |  |
| Object configuration             |   |  |  |  |
| activeControl                    | 0 |  |  |  |
| activeSpeaker                    | 0 |  |  |  |
| api                              | 0 |  |  |  |
| bfcp                             | 0 |  |  |  |
| cameraControl                    | 0 |  |  |  |
| dns                              | 0 |  |  |  |
| events                           | 0 |  |  |  |
| ice                              | 0 |  |  |  |
| sip                              | 0 |  |  |  |
| tip                              | 0 |  |  |  |
| webBridge                        | 0 |  |  |  |

#### ステップ4:目的のパラメータを変更し、[Modify]を選択します。

| /api/v1/system/timedLogging |        |         |           |   |  |
|-----------------------------|--------|---------|-----------|---|--|
| activeControl               |        | 600     | - present | 1 |  |
| activeSpeaker               |        | 0       | - present |   |  |
| api                         |        | 0       | - present |   |  |
| bfcp                        | <      | 600     | - present |   |  |
| cameraControl               | $\Box$ | 0       | - present |   |  |
| dns                         |        | 0       | - present |   |  |
| events                      |        | 0       | - present |   |  |
| ice                         |        | 0       | - present |   |  |
| sip                         |        | 0       | - present |   |  |
| tip                         |        | 0       | - present |   |  |
| webBridge                   |        | 0       | - present |   |  |
|                             | M      | odify 2 |           |   |  |

**注:timedLogging**パラメータは、そのロギングサブシステムがアクティブになっている秒数 に対応します。パラメータを0またはnothingに設定すると、ロギングサブシステムが無効に なります。

### Postmanによる設定

ステップ1:Postman設定を開き、CMSに接続します。

ステップ2:GET要求をhttps://CMS-IP:8443/api/v1/system/timedLoggingに送信します。

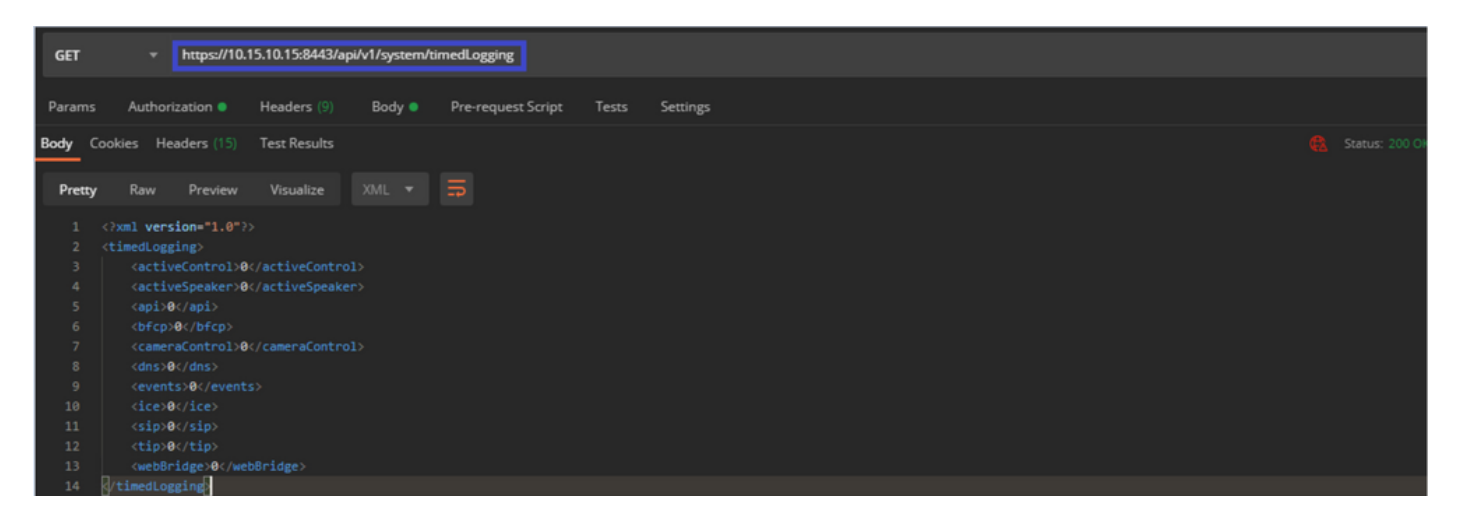

ステップ3:変更するパラメータを指定し、値をコピーします。例:activeControl。

ステップ4:[Body]タブに移動し、ステップ3でコピーしたパラメータactiveControlを[KEY]列に貼り付けます。

ステップ5 : 新しい値を[Value]列に設定し、次の図に示すように、要求を<u>https://CMS-</u> IP:8443/api/v1/system/timedLoggingに送信するPUTメソッドを選択します。

| PU                                                                                 | T + https://10.15.10.15:8443/api/v1/system/timedLogging |       | Send 🔻                                        | Save 🔻     |  |
|------------------------------------------------------------------------------------|---------------------------------------------------------|-------|-----------------------------------------------|------------|--|
| Params Authorization Headers (9) Body Pre-request Script Tests Settings Cookies Co |                                                         |       |                                               |            |  |
|                                                                                    | KEY                                                     | VALUE | DESCRIPTION ····                              |            |  |
|                                                                                    | activeControl                                           | 600   |                                               |            |  |
|                                                                                    |                                                         |       |                                               |            |  |
|                                                                                    |                                                         |       |                                               |            |  |
| Body                                                                               | Cookies Headers (14) Test Results                       |       | 🚯 Status: 200 OK Time: 49 ms Size: 575.8 Save | Response 🔻 |  |

## 確認

ステップ1:[CMS] > [Logs] > [Detailed tracing]に移動し、デバッグが有効になっていることを確認 します。

| Active control tracing          |                                          |                       |                       |                     |         |  |
|---------------------------------|------------------------------------------|-----------------------|-----------------------|---------------------|---------|--|
| Active control tracing status   | Enabled for 9 minutes, 55 seconds longer |                       |                       |                     |         |  |
|                                 | Enable for 1 minute                      | Enable for 10 minutes | Enable for 30 minutes | Enable for 24 hours | Disable |  |
|                                 |                                          |                       |                       |                     |         |  |
| Events tracing                  |                                          |                       |                       |                     |         |  |
| Events websocket tracing status | Disabled                                 |                       |                       |                     |         |  |
|                                 | Enable for 1 minute                      | Enable for 10 minutes | Enable for 30 minutes | Enable for 24 hours | Disable |  |
|                                 |                                          |                       |                       |                     |         |  |
| ICE tracing                     |                                          |                       |                       |                     |         |  |
| ICE tracing status              | Disabled                                 |                       |                       |                     |         |  |
|                                 | Enable for 1 minute                      | Enable for 10 minutes | Enable for 30 minutes | Enable for 24 hours | Disable |  |
| L                               |                                          |                       |                       |                     |         |  |
| Camera control tracing          |                                          |                       |                       |                     |         |  |
| Camera control tracing status   | Disabled                                 |                       |                       |                     |         |  |
|                                 | Enable for 1 minute                      | Enable for 10 minutes | Enable for 30 minutes | Enable for 24 hours | Disable |  |
|                                 |                                          |                       |                       |                     |         |  |
| BFCP tracing                    |                                          |                       |                       |                     |         |  |
| BFCP tracing status             | Enabled for 9 minutes,                   | 55 seconds longer     |                       |                     |         |  |
|                                 | Enable for 1 minute                      | Enable for 10 minutes | Enable for 30 minutes | Enable for 24 hours | Disable |  |
| L                               |                                          |                       |                       |                     |         |  |

ステップ2:デバッグを有効にすると、CMSログに次の行が表示されます。

Line 217707: Jul 3 15:01:22.811 user.info cms1 host:server: INFO : Active control tracing now enabled Line 217708: Jul 3 15:01:42.994 user.info cms1 host:server: INFO : BFCP tracing now enabled

# トラブルシュート

現在、この設定に関する特定のトラブルシューティング情報はありません。